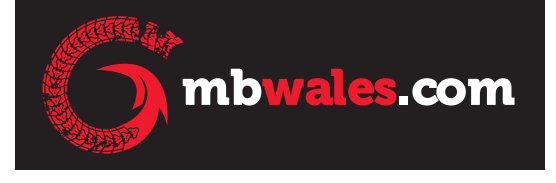

# **MBWales.com Pin Sign Up** Step by step guide

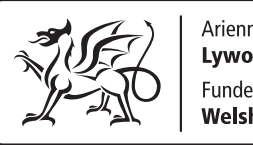

Ariennir gan Lywodraeth Cymru Funded by Welsh Government

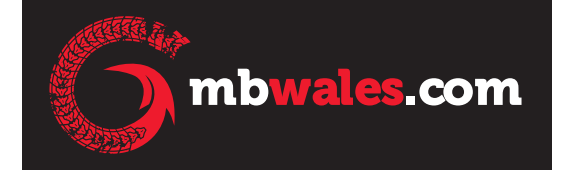

#### Follow these 5 steps to get your business listed on MBWales.com

- 1. Get your description and images ready
- 2. Sign up
- 3. Login using your new password
- 4. Choose and pay for your map pin
- 5. Create your listing

## 1. Get your description and images ready

#### Before you start we advise you to get the following ready:

- Description of business (this is the section to sell what you have on offer)
- Images
- We'd recommend up to a maximum of 300 words and 8 pictures

## 2. Sign up

#### Head to www.mbwales.com and click on Add Your Business

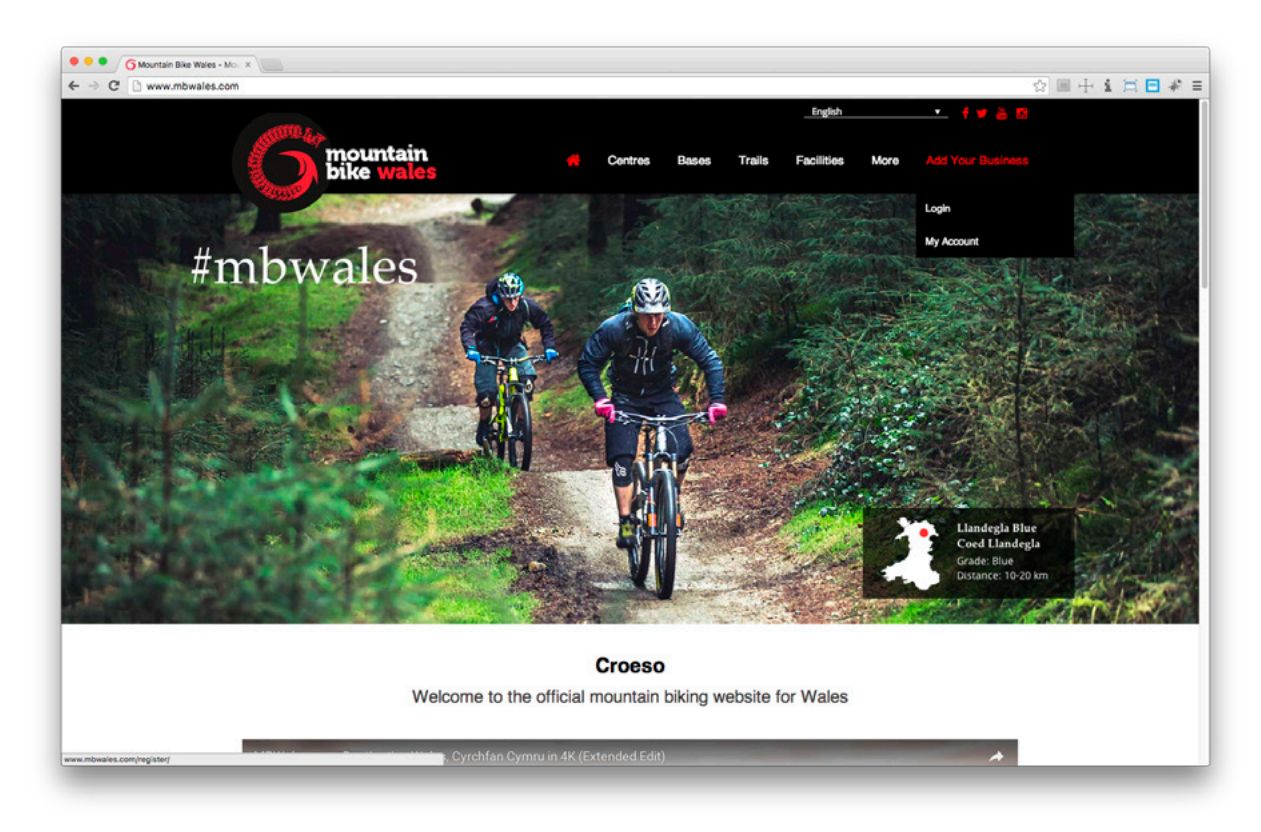

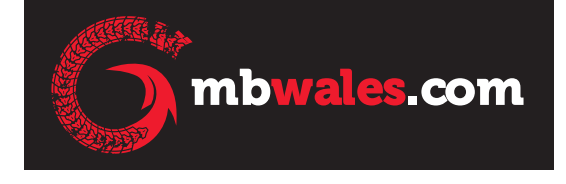

### 2. Sign up (continued)

You'll get to this page:

| v.mbwales.com/register/                                                                                                    |                                                                                                    | <b>⊡</b> # |
|----------------------------------------------------------------------------------------------------|----------------------------------------------------------------------------------------------------|------------|
| Dike wales                                                                                                    | Centres Bases Trails Facilities More Add Your Business                                                 |            |
| If you are new to the Mountain Bike Wales<br>website, please <b>register</b> for an account<br>below. You will be emailed your password<br>which you can then use to login. You may<br>then purchase your choice of map pin<br>package, and add your business details and<br>images to create a map pin on this website<br>to advertise your business. | MBWales: com - Business Listings - Be a part of it                                                     |            |
|                                                                                                    |                                                                                                    |            |
| Register                                                                                                    | Login                                                                                                  |            |
| Register<br>Register to add your business to mbwales.com.                                                                                                    | Login to edit your existing business listing.                                                          |            |
| Register<br>Register to add your business to mbwales.com.                                                                                                    | Login to edit your existing business listing.                                                          |            |
| Register<br>Register to add your business to mbwales.com.                                                                                                    | Login Login to odit your existing business listing.                                                    |            |
| Register<br>Register to add your business to mbwales.com.                                                                                                    | Login to edit your existing business listing. Username Password LOGIN                                  |            |
| Register to add your business to mbwales.com. Username Email I agree with terms & conditions A password will be e-mailed to you REGISTER                                                                                                    | Login to edit your existing business listing. Username Password LOGIN Register now! I Forgot Password? |            |

Choose a username and enter your email address and click that you agree with the terms and conditions of the site. You should then receive a password to your email address to allow you to log into the site.

#### 3. Login using your new password

Once you've received your password head back here <u>http://www.mbwales.com/register</u> and log in using your username and password.

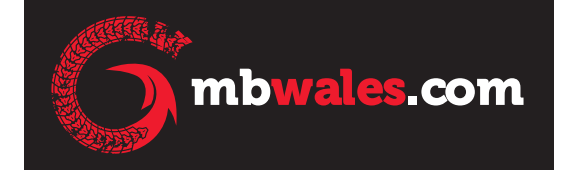

## 4. Choose and pay for your map pin

Once you've logged in you will get to your profile page and this is where you'll need to purchase the pin for your business.

Scroll down to the bottom of the screen and there'll be an option to choose your package.

| G 🗇 www.n | nbwales.com/my-profile/             |                                                              |                      |  |
|-----------|-------------------------------------|--------------------------------------------------------------|----------------------|--|
|           | <b>O</b> bike wales                 |                                                              | ñ                    |  |
|           | Featured Included:                  | Linkedin Url                                                 |                      |  |
|           | Featured Remaining: 0               |                                                              |                      |  |
|           | Ends On -                           | Pinterest Url                                                |                      |  |
|           | Choose your Package                 | Website Ur (without http)                                    |                      |  |
|           | [ Select package   \$]              | Heading on (without higg)                                    |                      |  |
|           | P Pay with PayPal                   | UPDATE PROFILE                                               |                      |  |
|           | Packages Available                  | Change Password                                              |                      |  |
|           | One Year Subscription – 4 map pins  | *After you change the password you will have to login again. |                      |  |
|           | Time Period: 1 year                 | Old Password New Password                                    | Confirm New Password |  |
|           | 4 Listings<br>0 Featured            |                                                              |                      |  |
|           | One Year Subscription – 3 map pins  |                                                              |                      |  |
|           | Time Period: 1 year                 | RESET PASSWORD                                               |                      |  |
|           | 3 Listings                          |                                                              |                      |  |
|           | 0 Featured                          |                                                              |                      |  |
|           | One Year Subscription – 2 map pins  |                                                              |                      |  |
|           | Time Period: 1 year                 |                                                              |                      |  |
|           | 2 Listings                          |                                                              |                      |  |
|           | 0 Featured                          |                                                              |                      |  |
|           | One Year Subscription - 1 map pin - |                                                              |                      |  |
|           | GBP 59<br>Time Rejort 1 year        |                                                              |                      |  |
|           | 1 Listings                          |                                                              |                      |  |
|           | 0 Featured                          |                                                              |                      |  |

Choose from the scroll down list how many pins you would like to purchase (for most businesses this will be 1 unless you have a number of sites/locations).

Once you've selected the correct option, click to 'Pay with PayPal' – if you do not have a PayPal account still click on this option and you can make the payments as a guest using a credit/debit card.

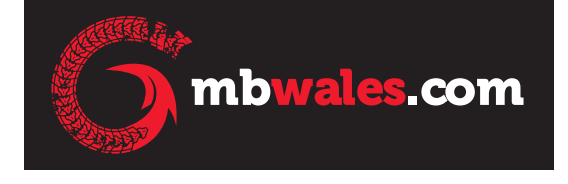

### 5. Create your listing

Once you've paid for your listing, head back to your profile page and click the add new pin button on the left hand side of your profile.

| mounta<br>bike wa     | in<br>lles                 |                       | English • | _fvä⊠<br>#* |  |
|-----------------------|----------------------------|-----------------------|-----------|-------------|--|
| Home > My Profile     |                            |                       |           |             |  |
| My Profile            | Welcome, psimpson          | 2016                  |           |             |  |
| My Pins List          |                            | First Name            | Phone     |             |  |
| + Add New Pin         |                            |                       |           |             |  |
| ♥ Favorites           |                            | Last Name             | Mobile    |             |  |
| Q. Saved Searches     |                            | Email                 | Skype     |             |  |
| My Involces           |                            | psimpson985@gmail.com | chippe    |             |  |
| එ Log Out             | UPLOAD PHOFILE IMAGE       |                       |           |             |  |
| Your Current Package  | Facebook Url               | Title/Position        |           |             |  |
| Free Membership       |                            |                       |           |             |  |
| Listings Included:    | Twitter Url                | About Me              |           |             |  |
| Listings Remaining: 0 |                            |                       |           |             |  |
| Featured Remaining: 0 | Linkedin Url               |                       |           |             |  |
| Ends On -             | Pinterest Url              |                       |           |             |  |
|                       | Website Url (without http) |                       |           |             |  |

You will then be able to add in your business details. The information you will need to complete your listing is:

- Contact details
- Description of business (this is the section to sell what you have on offer)
- Business location
- Facilities and any grading
- Images

We'd advise writing the description and gathering your images prior to starting the listing to make it easier for you.

Save your listing and the listing will be approved by the website's administrator.

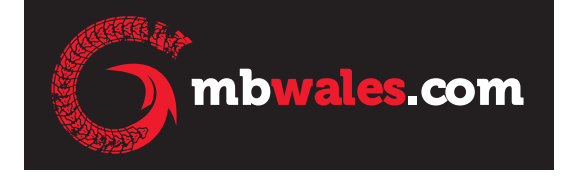

## 5. Create your listing (continued)

Once you've completed your listing head to 'My Pin List' and your listing will appear here with a status of whether it's published or not.

| G My Business - Mountain Bill ×                                                                                          | 2dalata id=19246                                                              |                                       |                                                             |                                                                  |             |
|----------------------------------------------------------------------------------------------------|-------------------------------------------------------------------------------|---------------------------------------|-------------------------------------------------------------|------------------------------------------------------------------|-------------|
| www.mbwales.com/my-business/                                                                                             | mountain<br>bike wales                                                        |                                       |                                                             | English • f ¥ 👌 🖸                                                | M = 1 T = 4 |
| Home > My Busine                                                                                                    | <br>My                                                                        | / Business                            |                                                             |                                                                  |             |
| <ul> <li>My Pins Li</li> <li>+ Add New P</li> </ul>                                                                      | st Sear                                                                       | ch a listing                          | Search                                                      |                                                                  |             |
| <ul> <li>Favoritas</li> <li>Saved Set</li> <li>My Invoice</li> <li>Log Out</li> </ul>                                    | irches<br>is                                                                  |                                       | The Grange<br>Price:<br>Listed in<br>City: Landudro , Area: | Walling for approve                                              |             |
| Your Currer<br>One Year Sub<br>Listings Include<br>Listings Remain<br>Featured Include<br>Featured Rema<br>Ends On: 2017 | nt Package<br>exertption – 1 map pln<br>d: 1<br>ining: 0<br>ining: 0<br>03-17 |                                       |                                                             |                                                                  |             |
| Contact us<br>Contact details                                                                                            | Help<br>Terms an<br>MBWales                                                   | d conditions for facility pins on the | Let's get social                                            | Ariennir gan<br>Lywodraeth Cymr<br>Funded By<br>Funded Sonaraman | v<br>*      |

This is where in future you will also be able to edit your listing if you need to (update images, change description, etc.)

#### How to make the most of MBWales.com

Once you've signed up and your pin listing is live, here are some handy tips including how to get the most exposure on our social media channels:

- Follow us on Facebook, Twitter and Instagram
- Tag us in your Facebook, Twitter and Instagram posts. We'll then see what you're up to and can share your message and events
- E-mail <u>mbwales.com@gmail.com</u> with any mountain biking news that you have including events, offers and developments
- Head to our YouTube channel (<u>https://www.youtube.com/channel/</u> <u>UCQ05mY4N0GSq2nJhkSenLWQ</u>) and you can embed our promotional videos on your website and also share them on your social media channels